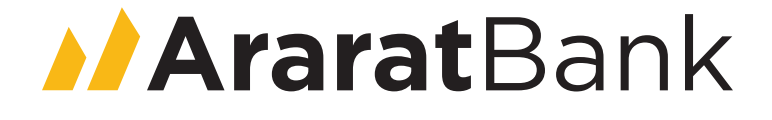

# ARARATBANK TRADING PLATFORM GUIDE (กษณะรกษรร)

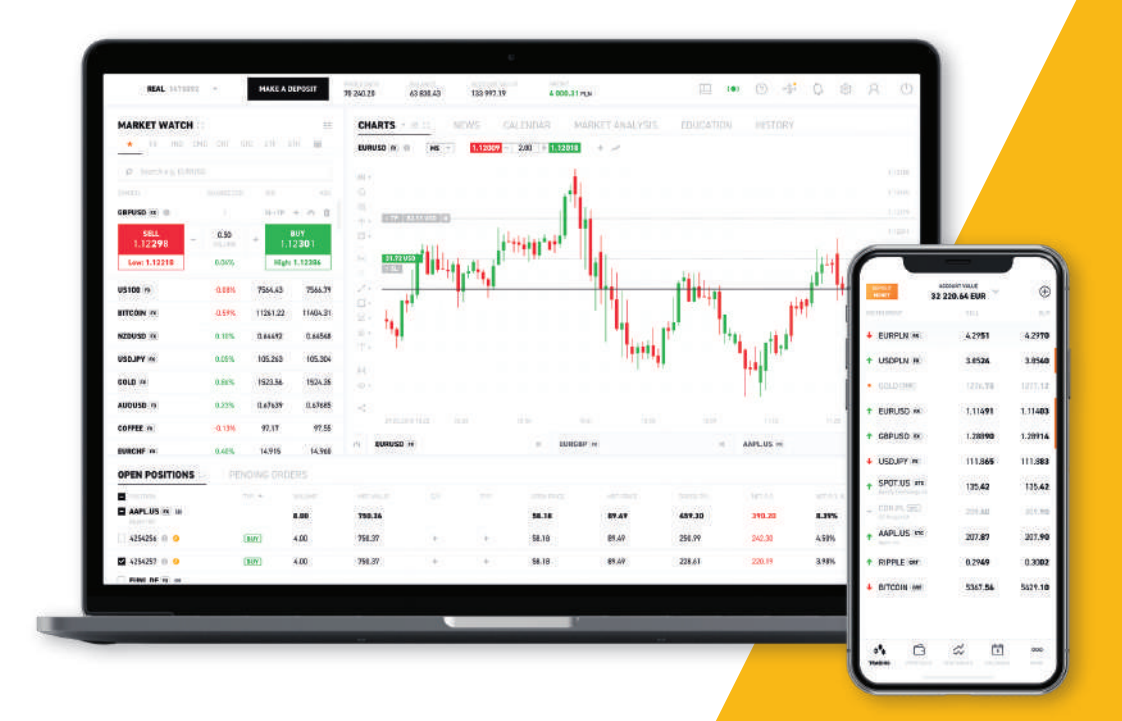

# Բովանդակություն

| 1. Մուտք (Login)                                                                    | 2 |
|-------------------------------------------------------------------------------------|---|
| 2. Ֆինանսական գործիքներ (Market Watch)                                              | 2 |
| 3. Թրեյդինգ (Trading)                                                               | 5 |
| 4. Գծապատկերներ (Charts)                                                            |   |
| 5. Այլ ֆունկցիոնալ հնարավորություններ (Other functionalities)                       |   |
| 6. Կարգավորումներ (Settings)                                                        |   |
| 7. Սխալի մասին հաղորդագրություն և հետադարձ կապ (Bug reporting and Give us feedback) |   |

## 1. Ununp (Login)

1. ARARATBANK TRADING PLATFORM առևտրային հարթակ (այսուհետ՝ ATP) մուտք գործելու համար՝ անհրաժեշտ է մուտքագրել մուտքանունը (օգտագործողի անունը) և գաղտնաբառը։

| AraratBank       |       |  |  |  |
|------------------|-------|--|--|--|
| LOGIN<br>3065341 |       |  |  |  |
|                  |       |  |  |  |
| Passwo           | rd    |  |  |  |
|                  |       |  |  |  |
|                  | Login |  |  |  |

## 2. Ֆինանսական գործիքներ (Market Watch)

1. «Ֆինանսական գործիքներ» դաշտը թույլ է տալիս ծանոթանալ առկա ֆինանսական գործիքներին, հետևել գնանշումներին, իրականացնել գործարքներ և ստեղծել գծապատկերներ։ Բոլոր գործիքները խմբավորված են ֆինանսական գործիքներ դաշտի վերին հատվածում՝ ըստ դասերի։ Անհրաժեշտ գործիքը կարելի է գտնել՝ ընտրելով նշված ցանկից կամ փնտրելով «Որոնել» դաշտում։

|        |       |            | 0,             |                    |
|--------|-------|------------|----------------|--------------------|
| CHANGE | E(1D) | BID        | ASK            | C                  |
|        |       |            |                |                    |
|        |       |            |                |                    |
|        |       |            |                |                    |
|        |       |            |                |                    |
|        |       |            |                |                    |
|        | CHANG | CHANGE(1D) | CHANGE(1D) BID | CHANGE(1D) BID ASP |

2. «Անհատականացնել աղյուսակի տեսքը» պատուհանը հայտնվում է էկրանին ընտրված ակտիվների դասի վրա մկնիկի աջ կոՃակը սեղմելիս։

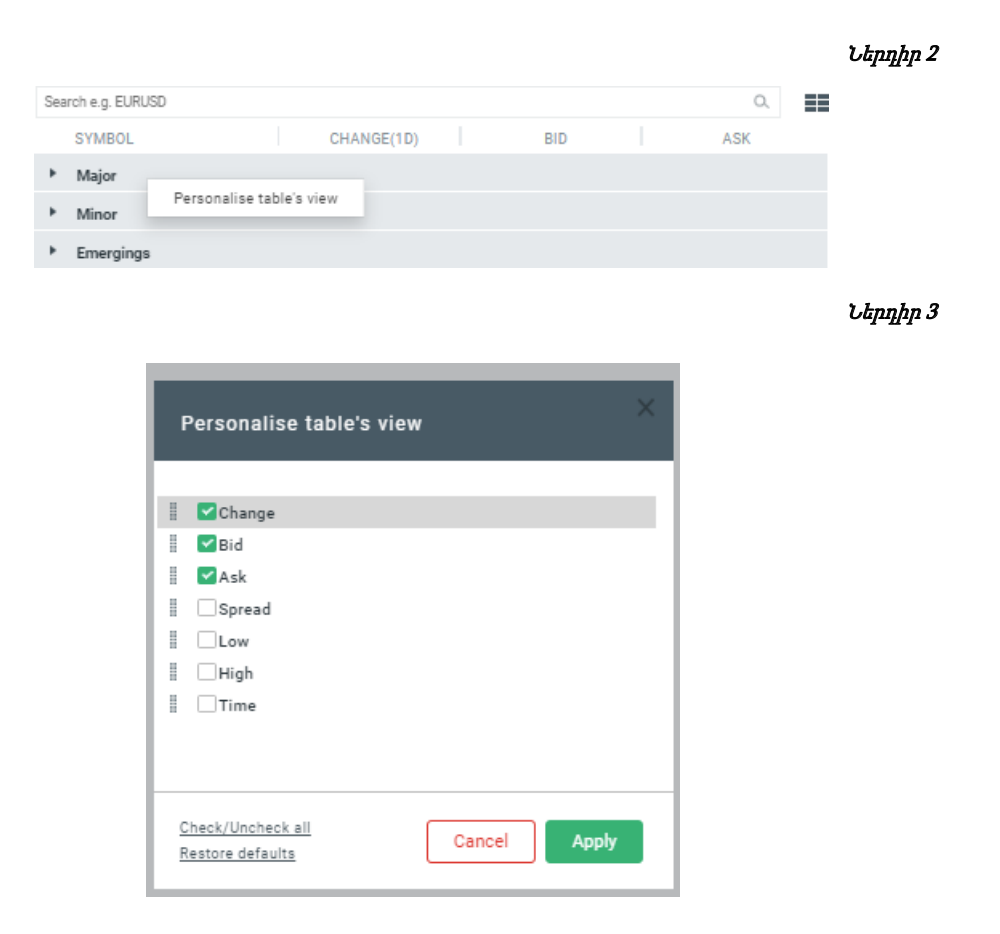

3. Կանգնելով ցանկացած գործիքի վրա և սեղմելով մկնիկի աջ կոՃակը՝ կկարողանաք օգտվել հետևյալ գործառույթներից.

- hայտի ձևակերպում<sup>1</sup>,
- 🛛 գծապատկերի ստեղծում,
- 🛛 գործիքակազմի համալրում նախընտրելի գործիքով (տե՛ս Ներդիր 3),
- խմբի մեջ ավելացում կամ նոր խմբի ստեղծում (եթե խումբը ստեղծված է, ապա այն նույնպես տեսանելի կլինի դաշտում)։

Կանգնելով աղյուսակի «Փոփոխել» (Change) սյունակի ցանկացած տողի վրա և սեղմելով մկնիկի աջ կոՃակը՝ կարելի է փոփոխել տվյալ գործիքի գնի փոփոխության ձևը՝ տոկոսային կամ պիպսերով² (տե՛ս Ներդիր 4)։

<sup>&</sup>lt;sup>1</sup> Անգլ.՝ ticket, պատվերի բլանկ իր առանձնահատուկ (չկրկնվող) համարով։

<sup>&</sup>lt;sup>2</sup> PIPs (Percentage-In-Points)՝ գնի շարժի նվազագույն փոփոխություն։

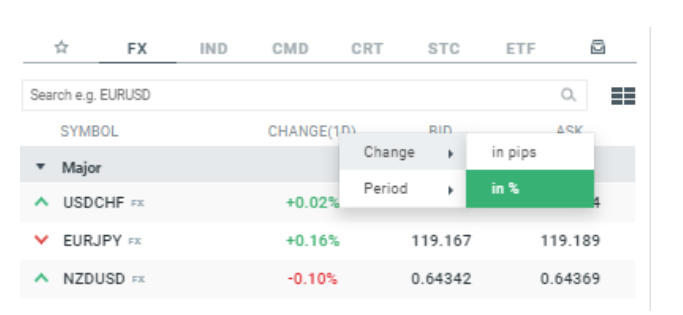

 Շուկայի խորություն (Market Depth) գործառույթն արտացոլում է առկա պատվերների ծավալը։ Այս գործառույթն ակտիվացնելու համար անհրաժեշտ է մուտք գործել «Կարգավորումներ» (Settings) բաժին, ապա «Ընդհանուր» (General) ենթաբաժնում ակտիվացնել «Ցույց տալ շուկայի խորությունը» (Show market depth) հրամանը (տե՛ս Քայլ 1 և Քայլ 2)։

|               |                 |      |        |            |     |  | Քայլ. |
|---------------|-----------------|------|--------|------------|-----|--|-------|
|               | ₽\$4 [ <b>3</b> | REAL | 1391   | 345 💌      | =   |  |       |
|               |                 |      | ~*     | Trading    |     |  |       |
|               |                 |      | $\sim$ | Му ассоц   | unt |  |       |
|               |                 |      | ٨      | Settings   |     |  |       |
|               |                 |      | Ċ      | Log out    |     |  |       |
|               |                 |      |        |            | ĺ   |  |       |
|               |                 |      |        |            |     |  | £wj   |
|               |                 |      |        |            |     |  |       |
| GENERAL       |                 |      | Ν      | OTIFICATIO | NS  |  |       |
|               |                 |      |        |            |     |  |       |
| Language      |                 |      |        |            |     |  |       |
| English       | -               |      |        |            |     |  |       |
|               |                 |      |        |            |     |  |       |
| Drofit on tab |                 |      |        |            |     |  |       |
| FIGHLOILED    |                 |      |        |            |     |  |       |
|               |                 | 1    |        |            |     |  |       |
| Market Watch  |                 | 1    |        |            |     |  |       |

5. Շուկայի խորություն (Market Depth) գործառույթը տեսանելի է դառնում «Ֆինանսական գործիքներ» (Market Watch) բաժնում համապատասխան գործիքի վրա սեղմելիս։ Այս գործառույթը կիրառելի է միայն Market/Depth գործիքների կիրառման դեպքում։

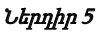

Ներդիր 6

| ☆                | FX     | IND | CMD       | CRT     | STC | ETI     | F       | 8             |
|------------------|--------|-----|-----------|---------|-----|---------|---------|---------------|
| Search e.g. I    | EURUSD |     |           |         |     |         | 0,      |               |
| SYMB             | OL     | С   | HANGE(1D) |         | BID |         | ASK     |               |
| ▼ Major          |        |     |           |         |     |         |         |               |
| ✓ EURG           | BP FX  |     | 2.        | 3       |     | () SL/T | P 🗉     | 命命            |
| 0.83 <b>27</b> 3 | 3      |     | Sell 0.0  | 1 Buy   |     |         | 0.8     | 3 <b>29</b> 7 |
| Low: 0.830       | 21     |     | +0.2      | 5%      |     |         | High: ( | ).83337       |
|                  | 300 K  |     | 0.83277   | 0.833   |     | 300 K   |         |               |
|                  | 900 K  |     | 0.83275   | 0.83302 |     | 800 K   |         |               |
|                  | 1 M    |     | 0.83272   | 0.83305 |     | 800 K   |         |               |
|                  | 1.2 M  |     | 0.83268   | 0.83309 |     | 1.4 M   |         |               |
|                  | 2 M    |     | 0.8326    | 0.83317 |     | 3 M     |         |               |

6. Կանգնելով «Market Depth» (Շուկայի խորություն) հրամանի վրա և սեղմելով մկնիկի աջ կոձակը՝ հնարավոր է փոխել գնանշման ձևը։ Հասանելի են Ստանդարտ և VWAP (volume-weighted average price՝ ծավալով կշռված միջին գին) տարբերակները (տե՛ս Ներդիր 6)։

| ▼ Major          |         |             |                                              |
|------------------|---------|-------------|----------------------------------------------|
|                  |         | 1.8         | <ol> <li>③ SL/TP          ・ (心) ☆</li> </ol> |
| 0.98 <b>15</b> 9 | Sell    | 0.01 Buy    | 0.98 <b>17</b> 9                             |
| Low: 0.98130     |         | +0.02%      | High: 0.98263                                |
| 250              | К 0.98  | Market Dept | th 🕨 Standard                                |
| 700              | К 0.981 | 58 0.9818   | VWAP                                         |
| 1                | 0.981   | 52 0.98186  | 1.2 M                                        |
|                  | 0.981   | 46 0.98192  | 214                                          |
| 1.8              | M       |             | 2 M                                          |

## 3. Թրեյդինգ (Trading)

Կան դիրքերը բացելու, փակելու և փոփոխելու մի քանի եղանակներ։ Այս բաժնում ներկայացվում են ATP առևտրային հարթակում գործարքների իրականացման մեթոդները։

#### Ֆինանսական գործիքներ (Market Watch)

Ստորև նշված տարբերակները հնարավորություն են տալիս կատարել գործարքները՝ դուրս չգալով «Market Watch» (Ֆինանսական գործիքներ) դաշտից.

ו. Uthut<br/>h ${\rm `p}$ «ענגעהידע» אושע אידעה אושע אידעה אושעי אידעה אושעי אידעה אושעי אידעה אושעי אידעה אושעי אידעה אושעי אידעה אושעי אידעה אושעי אידעה אושעי אידעה אושעי אידעה אושעי אידעה אושעי אידעה אושעי אידעה אושעי אידעה אודעה אושעי אידעה אודעה או

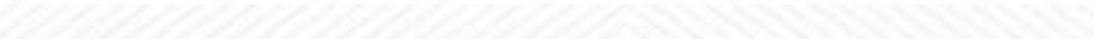

6

#### Ներդիր 7

- CMD CRT STC ETF FX О, arch e.g. EURUSD SAMBOI CHANGE(1D) BID ASK Major () SL/TP ⊞ (A) ☆ 1.9 USDCHF == 0.01 0.98**16**4 w: 0.98130 High: 0.982 +0.02% 0.98164 0.98183 500 K 400 K 0.98163 0.98184 1 M 1 M 0.98156 0.98191 1 M 1.1 M 0.98148 0.98199 1.5 M 1.5 M 0.9814 0.98207 3.5 M 3 M
- - FΧ STC ٢ IND CMD CRT ETF Search e.g. EURUSD 0, Major ⓒ SL/TP 🛨 🕛 ☆ V USDCHF 2 0.01 0.98183 0.98203 Low: 0.98130 High: 0.98263 +0.04% () SL/TP () ☆ ∧ EURJPY R 2.2 Sel 0.01 119.**10**1 119.**12**3 Low: 118.896 High: 119.183 +0.10%

#### *Ներդիր 8*

## Գծապատկերներ (Charts)

 Գործարքները հնարավոր է իրականացնել նաև գծապատկերի վերին ձախ անկյունում մկնիկի մեկ սեղմումով, Ճիշտ այնպես, ինչպես «Click & Trade view» ոեժիմում գործարք կատարելիս։ Այս բաժնում հնարավոր է կիրառել նաև SL/TP (Stop Loss/Take Profit)<sup>3</sup> կարգավորումը։

www.araratbank.am | Email: brokerage@araratbank.am | T: +374 60 40 80 05 ARARATBANK TRADING PLATFORM

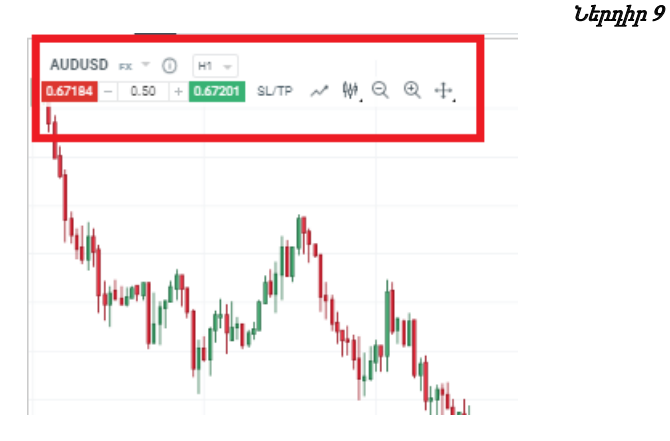

Այս բաժնում ներառված են նաև այլ հնարավորություններ.

- 🗆 Սպասման մեջ գտնվող պատվերների (Pending orders) տեղադրում,
- 🛛 Անցում մի գծապատկերից մեկ այլ գծապատկերի,
- 🛛 Մասշտաբի խոշորացում/փոքրացում և գծապատկերի դիրքի կարգավորում։

Այս գործառույթներն ավելի մանրամասն ներկայացված են հաջորդ բաժնում։

 Գործարք կարելի է նաև իրականացնել անմիջապես գծապատկերից՝ մկնիկի աջ սեղմակի օգնությամբ։

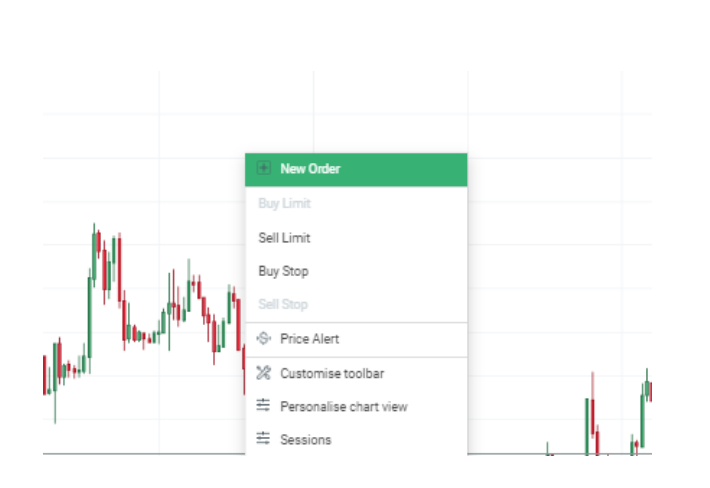

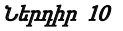

#### کسان (ticket)

«Հայտը» մի գործիք է, որը հնարավորություն է տալիս տեղադրել «Ակնթարթային» (Instant) և «Սպասման մեջ գտնվող» (Pending) հայտեր։ «Ակնթարթային հայտը» կիրառվում է այն ժամանակ, երբ թրեյդերը ցանկանում է դիրքը բացել անմիջապես։ Բացի այդ, «Հայտը» թրեյդերի համար ծառայում է նաև որպես հաշվիչ։ Հաշվիչը իրական ժամանակի ռեժիմում ցույց է տալիս գործարքների իրականացման համար անհրաժեշտ մարժայի չափը, միջնորդավձարները (եթե այդպիսիք կան), պիպսի արժեքը, սփրեդի (անգլ.՝ spread) արժեքը և օրական սվոփը (առկայության դեպքում)։

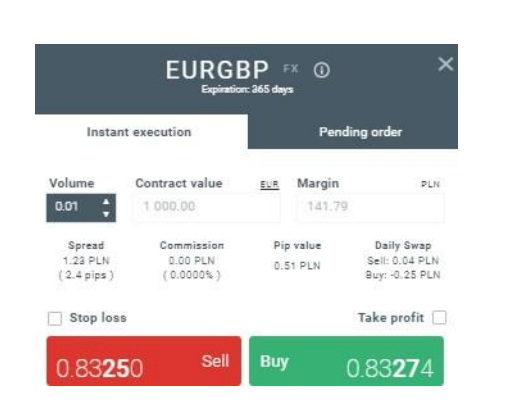

«Սպասման մեջ գտնվող» հայտի դեպքում, գործարքը կատարվում է, երբ ընտրված ֆինանսական գործիքի գինը հասնում է նախօրոք ընտրված մակարդակի։

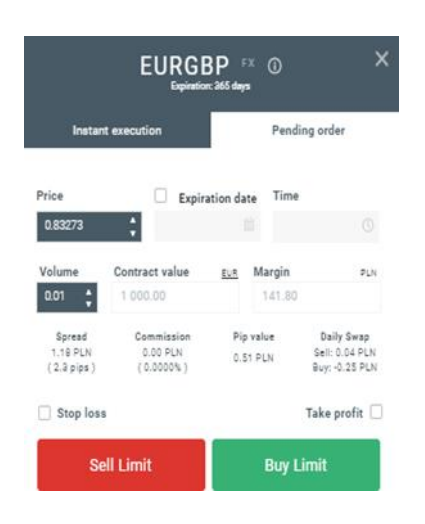

Ներդիր 12

Այստեղից կարելի է նաև կարգավորել **SL/TP** սահմանափակումները, ինչպես նաև հայտերի գործողության ժամկետները։

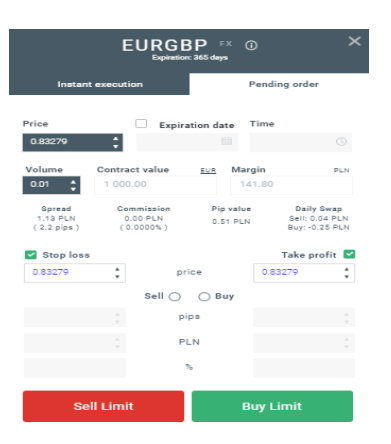

Ներդիր 13

«Հայտ» պատուհանը հնարավորորություն է տալիս բացել գործիքի վերաբերյալ հիմնական տեղեկատվությունը։ Այս պատուհանը թրեյդերին տրամադրում է կարևոր տվյալներ ընտրված գործիքի վերաբերյալ, օրինակ՝ դիրքի նվազագույն չափը, լևերիջը կամ առևտրի իրականացման ժամերը։

| + 0°0 ★            | AUDUSD FX<br>Australian Dollar to American Dollar |       |                     | ×   |
|--------------------|---------------------------------------------------|-------|---------------------|-----|
| BASIC INFO         |                                                   | PER   | FORMANCE            |     |
|                    |                                                   |       |                     |     |
| Asset class        | Subclass                                          | Marke | et hours (Local Tim | ie) |
| Forex              | Major                                             | Mon   | 00:00 - 00:00       |     |
| Size of 1 pip      | Nominal value of 1 Lot                            | Tue   | 00:00 - 00:00       |     |
| 0.0001             | 100 000.00 AUD                                    | Wed   | 00:00 - 00:00       |     |
|                    |                                                   | Thu   | 00:00 - 00:00       |     |
| Min. position size | Max. position size                                | Fri   | 00:00 - 22:00       |     |
| 0.01               | 100                                               | Sun   | 23:00 - 00:00       |     |
|                    | Leverage                                          |       |                     |     |
|                    | 1:20 (5.00%)                                      |       |                     |     |
| Daily swap points  | Expiration                                        |       |                     |     |
| Long: -2.9         | 365 days                                          |       |                     |     |
| Short: -0.178      |                                                   |       |                     |     |

## Բաց դիրքերի կառավարում (Managing open positions)

1. **«Բացել դիրք»** պատուհանում հեշտությամբ կարելի է կրկնապատկել դիրքը կամ փոխել վերջինիս ուղղությունը.

ա) «**Դիրքի կրկնապատկում»** (double up position) գործառույթը բացում է տվյալ գործիքով մեկ այլ դիրք՝ ընթացիկ դիրքի նույն ծավալով և ուղղությամբ (առք/վաձառք);

բ) «**Դիրքի ուղղության փոփոխություն»** (reverse position) գործառույթը փակում է տվյալ գործիքի ընթացիկ դիրքը և բացում նորը՝ ընթացիկ դիրքի նույն ծավալով, սակայն հակառակ ուղղությամբ։

Ներդիր 15

| Open positions 🗆 × History 🕂 |      |         |              |    |          |            |              |              |              |           |         |
|------------------------------|------|---------|--------------|----|----------|------------|--------------|--------------|--------------|-----------|---------|
| POSITION                     | TYPE | VOLUME. | MARKET VALUE | SL | TP       | OPEN PRICE | MARKET PRICE | GROSS PROFIT | NET PROFIT ¥ | NET P/L % | CLOSE + |
| SILVER cm 1                  | Buy  | 2.50    | -            |    |          | 17.791     | 17.807       | 200.00       | 118.73       | 1.78 %    |         |
| 183459546 ①                  | Buy  | 2.50    |              | +  | 18.139 🗙 | 17.791     | 17.807       | 200.00       | 118.73       | 1.78 %    | 0 s ×   |
| CD Projekt SA CFD std ten 1  | Buy  | 26.00   | 21           |    |          | 310.60     | 327.40       | 111.13       | 96.03        | 15.41 %   |         |
| 183326077 ①                  | Buy  | 26.00   |              | +  | +        | 310.60     | 327.40       | 111.13       | 96.03        | 15.41 %   | es ×    |
| GBPUSD III 1                 | Buy  | 2.47    | (4)<br>(4)   |    |          | 1.30378    | 1.30169      | -516.23      | -529.60      | -16.45 %  |         |
| 184672059 ①                  | Buy  | 2.47    |              | +  | +        | 1.30378    | 1.20169      | -516.23      | -529.60      | -16.45 %  | DC X    |

#### 2. Դիրքի փակում

#### ա) <u>Փակել տրված գործիքների բաց դիրքերը</u>։

Դիրքը կարելի է փակել՝ սեղմելով պատուհանի աջ կողմում գտնվող (X) նշանը։

| -637.11    | -697.09    | -4.87 %  |                            |
|------------|------------|----------|----------------------------|
| -637.11    | -697.09    | -4.87 %  | Close all                  |
| 27.17      | 0.37       | 0.01 %   | Close                      |
| 27.17      | 0.37       | 0.01 %   | profitable (net<br>profit) |
| 17 660.60  | -17 660.60 | -39.58 % | Close losing               |
| -15 710.95 | -15 710.95 | -70.21 % | (net profit)               |
|            |            |          | · · · ·                    |

Ընտրված գործիքով միաժամանակ մի քանի գործարք կատարելու համար՝ սեղմեք «…» կոձակը։

Հնարավ

- 🗌 փ
- 0 t
- □ **ਪ**

բ) <u>Փակել բոլոր բաց դիրքերը</u>։

Բոլոր բաց դիրքերի հետ միաժամանակ աշխատելու համար անհրաժեշտ է սեղմել 🎰 🖬 կոձակը։

| MARKET PRICE | OROSS PROFIT | NET PROFIT | NET P/L.W. | CLOSE +                    |
|--------------|--------------|------------|------------|----------------------------|
| 325.20       | 96.15        | 80.85      | 12.98 %    | Close ell                  |
| 325.20       | 96.15        | 80.85      | 12.98 %    | Close                      |
| 9631.76      | -633.59      | -693.57    | -4.85 %    | profitable (net<br>profit) |
| 9631.76      | -633.59      | -693.57    | -4.85 %    | Close losing               |
| 1.30399      | 51.87        | 25.07      | 0.78 %     | (net profit)               |
|              |              |            |            |                            |

| որ գործառնություններ․                    |
|------------------------------------------|
| ւակել բոլոր դիրքերը,                     |
| ւակել շահութաբեր դիրքերը (զուտ շահույթ), |
| ւակել վնասով դիրքերը (զուտ շահույթ)։     |

www.araratbank.am | Email: brokerage@araratbank.am | T: +374 60 40 80 05 ARARATBANK TRADING PLATFORM

Ներդիր 16

Հնարավոր գործառնություններ․

- 🗆 փակել բոլոր դիրքերը,
- 🛛 փակել շահութաբեր դիրքերը (զուտ շահույթ),
- 🗆 փակել վնասով դիրքերը (զուտ շահույթ)։

#### 3. SL/TP սահմանափակումների կարգավորում և դիրքերի ցանկի ընդլայնում

Թրեյդերի կողմից ընտրված գործիքի վրա սեղմելով՝ կարելի է ավելացնել/կրՃատել առկա բոլոր բաց դիրքերը։ SL/TP սահմանափակումները կարելի է կարգավորել նաև «Բացել դիրք» պատուհանից։

|                               |      |          |              | 04/11/11/10 |    |
|-------------------------------|------|----------|--------------|-------------|----|
| Open positions 🗆 × History 🕂  |      |          |              |             |    |
| POSITION                      | TYPE | VOLUME A | MARKET VALUE | SL.         | TP |
| Ethereum or 1                 | Sell | -65.00   | 10.<br>10.   |             |    |
| US500 mm 4                    | Sell | -17.21   | 32           |             |    |
| 183461180 ③                   | Sell | 2.21     | 28           | +           | +  |
| 184183280 ④                   | Sell | 5.00     | 28           | +           | +  |
| 184183282 ④                   | Sell | 5.00     | 24           | +           | +  |
| 184183284 ④                   | Sell | 5.00     | 3            | +           | +  |
| US30 === (1)                  | Sell | -2.51    | 2 <b>.</b>   |             |    |
| GBPUSD III 1                  | Buy  | 2.47     | 2            |             |    |
| SILVER com (1)                | Buy  | 2.50     | ્ર           |             |    |
| Bitcoin car 1                 | Buy  | 3.67     | 8            |             |    |
| CD Projekt SA CFD streams (1) | Buy  | 26.00    | 28           |             |    |

4. «Սպասման մեջ գտնվող» հայտերը կառավարվում են «Սպասման մեջ գտնվող» հայտեր պատոուհանից նույն սկզբունքով, ինչ բաց դիրքերը։

|                     |                                     |        |             |    |    | Ներդիր 19    |            |        |
|---------------------|-------------------------------------|--------|-------------|----|----|--------------|------------|--------|
| Open positions Hist | tory Pending orders $\Box \times +$ |        |             |    |    |              |            |        |
| ORDER               | TYPE                                | VOLUME | ORDER PRICE | SL | TP | MARKET PRICE | EXPIRATION | DELETE |
| ▼ DE30 ND (1)       |                                     | 6.00   |             |    |    |              |            |        |
| - 184730442         | Buy Limit                           | 6.00   | 13685.2     | +  | +  | 13767.0      | +          | ×      |
| ▼ US30 ND (1)       |                                     | -0.50  |             |    |    |              |            |        |
| L 184730431         | Sell Limit                          | 0.50   | 29912       | +  | +  | 29432        | +          | ×      |
| - 1047 50451        | our Linit                           | 0.00   | 27712       |    |    | 27452        |            |        |

Սպասման մեջ գտնվող հայտ կարելի է ձևավորել անմիջապես գծապատկերից։ Սեղմելով մկնիկի աջ կոձակը գնային գծապատկերից վերև՝ էկրանին համապատասխանաբար կհայտնվեն «Sell Limit/Buy Stop» հրամանները։

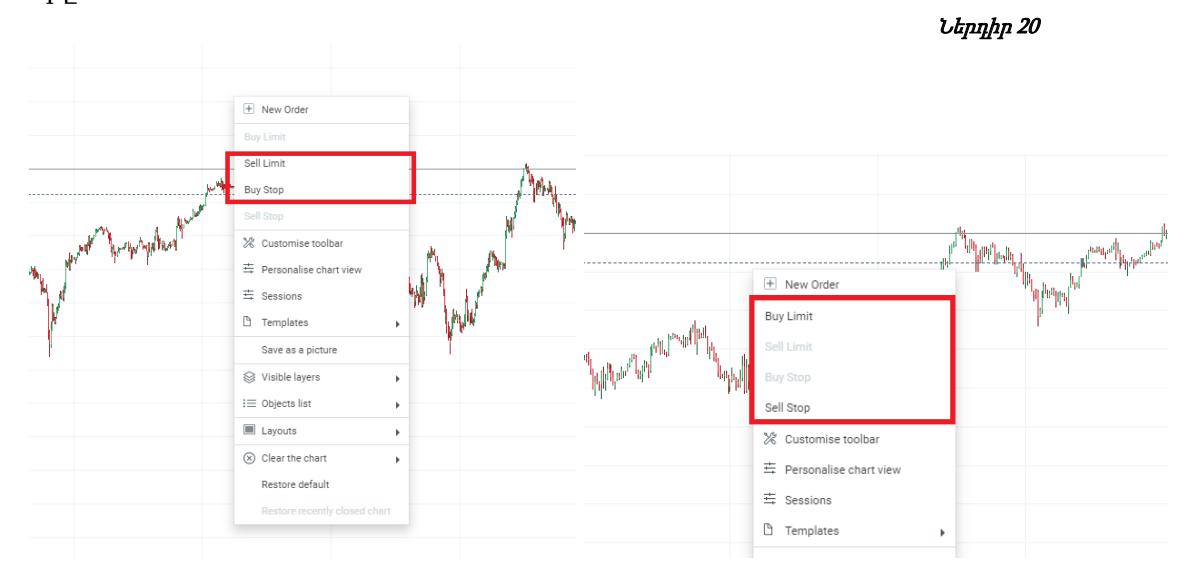

www.araratbank.am | Email: brokerage@araratbank.am | T: +374 60 40 80 05 ARARATBANK TRADING PLATFORM

7 L-- L- 10

Գնային գծապատկերից ներքև մկնիկի կոՃակը սեղմելու դեպքում հասանելի կլինեն համապատասխանաբար «Buy Limit» և «Sell Stop»<sup>4</sup> հրամանները։

#### Ստորին հատված (Bottom bar)

<u>Հաշվեկշիռ (Balance)՝</u> հաշվում առկա միջոցների ըդհանուր գումարը՝ բոլոր կատարված գործարքների արդյունքում ստացված շահույթից (կամ հասույթից) և կրած ծախսերից հետո։

|            |            |          |             | Ներդիր 21    |
|------------|------------|----------|-------------|--------------|
| Balance    | Equity     | Margin   | Free margin | Margin level |
| 883 410.39 | 873 845.33 | 8 943.73 | 864 901.60  | 9 770%       |

<u>Ընթացիկ արժեթ (Equity)</u>՝ Առևտրային հաշվի ընթացիկ արժեքը, որը հավասար է․ *Հաշվեկշիռ + գործող բաց դիրթերի շահույթ և/կամ վնաս* 

| Ներդիր Հ | 22 |
|----------|----|
|----------|----|

| Balance    | Equity     | Margin   | Free margin | Margin level |
|------------|------------|----------|-------------|--------------|
| 883 410.39 | 873 845.33 | 8 943.73 | 864 901.60  | 9 770%       |

<u>Մարժա (Margin)</u>՝ Ընթացիկ բաց դիրքերը պահպանելու համար պահանջվող միջոցների հանրագումար։

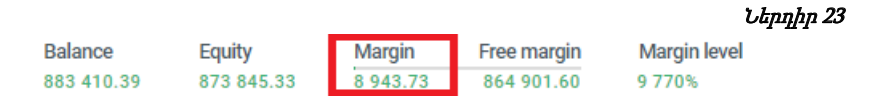

**Ազատ մարժա (Free margin)՝** Գործարքների կատարման համար հասանելի միջոցներ։

|            |            |          |             | Ներդիր 24    |
|------------|------------|----------|-------------|--------------|
| Balance    | Equity     | Margin   | Free margin | Margin level |
| 883 410.39 | 873 845.33 | 8 943.73 | 864 901.60  | 9 770%       |

<u>Մարժայի մակարդակ (Margin level)</u>՝ ռիսկի կառավարման ցուցանիշ, որը հաշվարկվում է հետևյալ բանաձևով. <u>Մարժայի մակարդակ = min (Հաշվեկշիռ կամ Ընթացիկ արժեր) / Մարժա x 100%</u>

|            |            |          |             | Ներ          | ոդիր 25 |
|------------|------------|----------|-------------|--------------|---------|
| Balance    | Equity     | Margin   | Free margin | Margin level | 1       |
| 883 410.39 | 873 845.33 | 8 943.73 | 864 901.60  | 9 770%       |         |

<u>Շահույթ (Profit)</u>՝ Բաց դիրքերի դիմաց ձևավորվող լողացող (չֆիքսված) շահույթը և/կամ վնասը։

*Ներդիր 26* 

① Profit: -9 515.67 USD

<sup>4</sup> Buy Limit`ընթացիկ գնով կամ դրանից ցածր գնով առք։ Sell Stop` ընթացիկ գնով կամ դրանից ցածր գնով վաձառք։

# 4. Գծապատկերներ (Charts)

ATP առևտրային հարթակը հնարավորություն է տալիս գծապատկերների վրա արտացոլել հաՃախորդին անհրաժեշտ տարաբնույթ տեղեկուտվություն։ Ստորև բերված են գծապատկերների հետ աշխատելու հիմնական տարրերը։.

- 1. Նոր գծապատկեր ավելացնելու համար գոյություն ունի մի քանի տարբերակ.
- սեղմել մկնիկի աջ կոՃակը՝ պահելով «Ֆինանսական գործիքներից» (Market Watch) որևէ գործիքի վրա, ապա սեղմել «Բացել գծապատկեր» կոՃակը,
- ընտրել որնէ գործիք «Ֆինանսական գործիքներ»-ից և սեղմել «Բացել գծապատկեր» կոճակը,
- 🛛 քաշել և տեղադրել՝ այսինքն սեղմել որևէ գործիքի վրա և քաշելով տեղադրել գծապատկերի վրա,
- փոխել գործիքը արդեն ստեղծված գծապատկերի վրա. գծապատկերի վերին ձախ անկյունում սեղմել գործիքի անվան վրա և մուտքագրել նոր գործիքի անվանումը։
- 2. <u>*Ուշադրություն*</u>, բոլոր գծապատկերները ստեղծվում են ընտրված գործիքի առքի գներով։ Հասանելի են գծապատկերների հետևյալ հինգ տեսակները՝ «Candlestick», «Line», «OHLC», «HLC» և «Heikin Ashi»:

|                                |                             | Եերդրը 27 |
|--------------------------------|-----------------------------|-----------|
| US500 IND - () H1 -            |                             |           |
| 3387.7 - 5.00 + 3388.4 SL/TP ~ | ₩ 🗨 🕀 🕂                     |           |
|                                | \$∮∮ Candlestick            |           |
|                                | 🖍 Line                      |           |
|                                | 1 <sup>1</sup> 1 OHLC       |           |
|                                | HLC                         |           |
|                                | <sup>H</sup> ¢∮ Heikin ashi |           |
|                                |                             |           |
| -                              |                             |           |

- 3. Գծապատկերը կարելի է խոշորացնել կամ փոքրացնել՝ սեղմելով խոշորացույցի նշանը <sup>Q</sup> ⊕, կամ պտտելով մկնիկի անիվը։
- Աջ կողմում տեղակայված է «Գծանկարի դիրք» նշանը, որի օգնությամբ կարելի է կարգավորել գծապատկերը։ Ստեղների ինքնատիպ համադրությունների հապավումները հասանելի են «Կարգավորումներ» բաժնում։

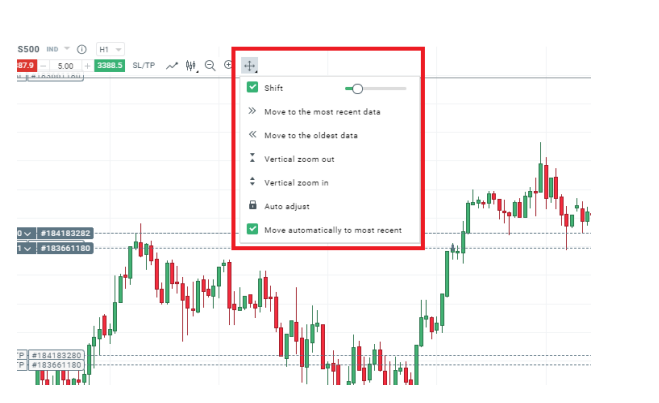

### Գծապատկերի հիմնական գործիքակազմ (Main charts toolbox)

Գծապատկերի ձախ կողմում գտնվում են տեխնիկական վերլուծության գործիքները։ Դրանք խմբավորված են ըստ կատեգորիաների, օրինակ՝ **Ցուցանիշներ**, **Գծեր, Պատկերներ**, և այլն։ Մկնիկի կուրսորը գործիքների վրա պահելիս հայտնվում են վերջիններիս անվանումները։

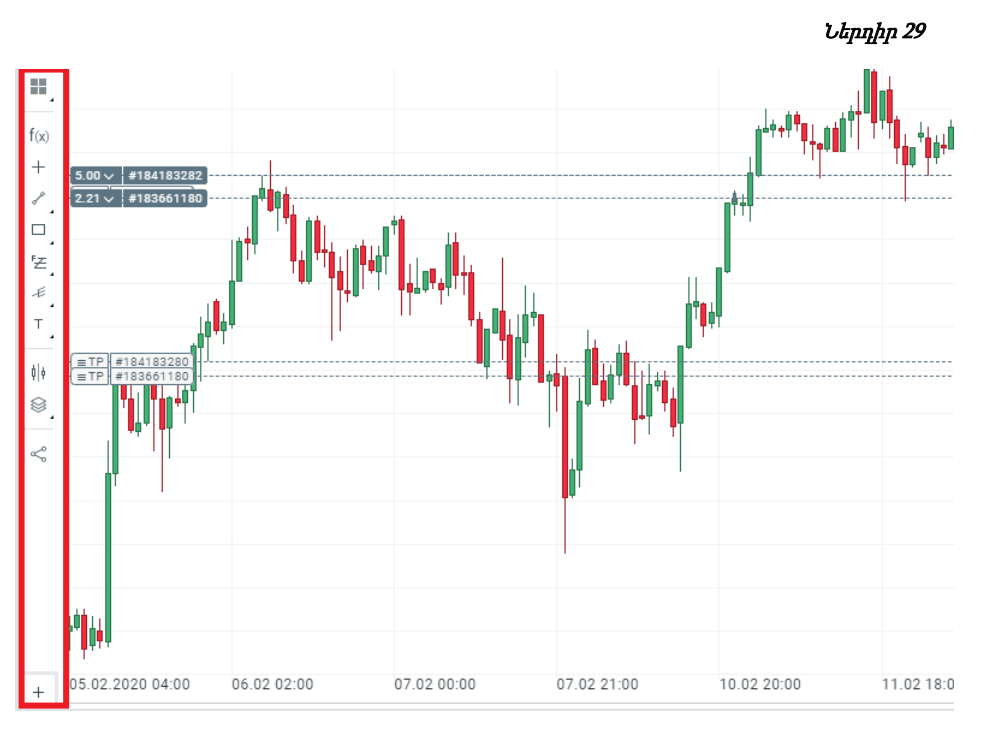

1. <u>Դասավորություն (Layouts)՝</u> այս գործիքը նախատեսված է էկրանի վրա միաժամանակ մի քանի տարբեր գծապատկերներ տեղադրելու համար։

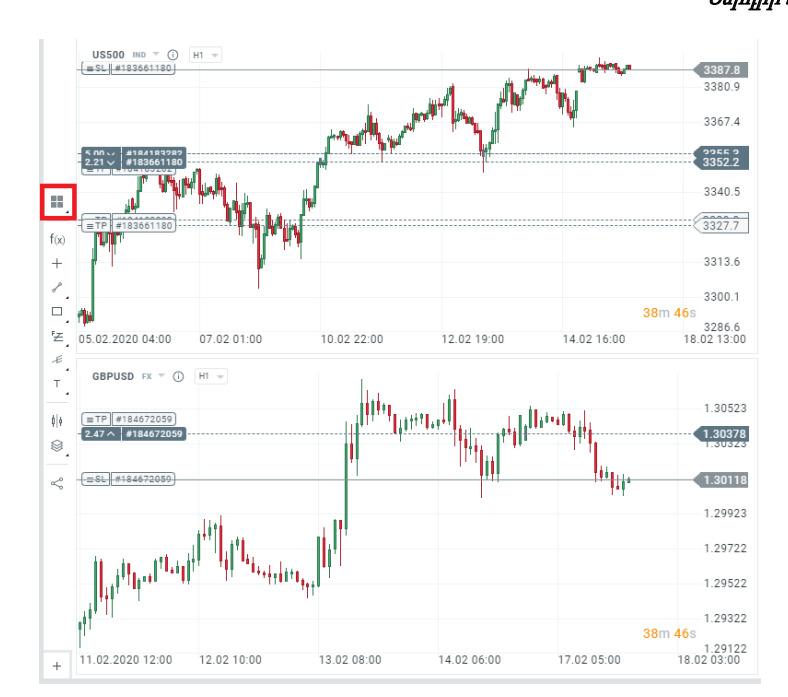

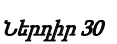

 <u>Ցուցանիշներ (Indicators)</u>՝ Գործիքների այս խմբից հնարավոր է ընտրել տեխնիկական վերլուծության 35 ցուցանիշ, ներառյալ՝ Accelerator, Ichimoku, Pivot Points, Stochastic RSI ցուցանիշները և Moving Averages ցուցանիշի տարբեր տեսակները։ Ցուցանիշները կարելի է կիրառել գծապատկերում՝ սեղմելով դրանց վրա և սահմանելով դրանց պարամետրերը։

#### Ներդիր 31

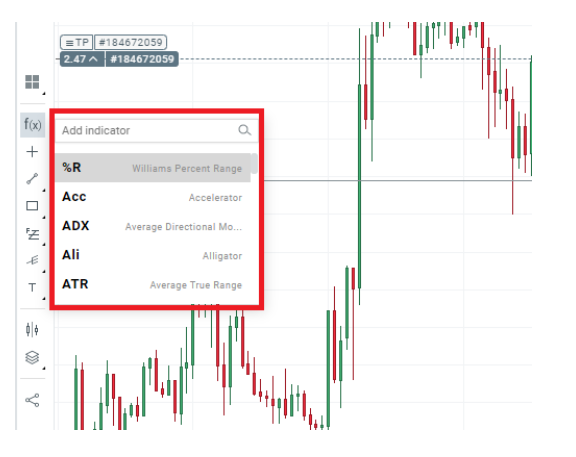

3. <u>Ցուցանիշը ջնջելու</u> նպատակով պետք է սեղմել գծապատկերի ստորին ձախ անկյունում տեղակայված «X» նշանը։ Այստեղից կարելի է նաև փոփոխել ցուցանիշի պարամետրերը։

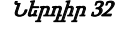

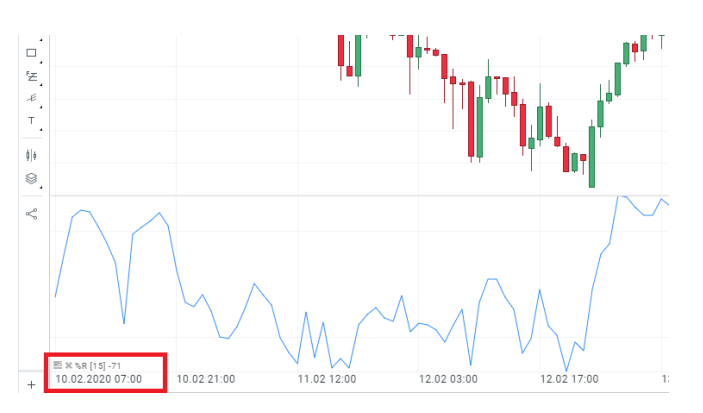

4. **Խաչաձև գծապատկեր** (Crosshair)՝ այս գործիքը տրամադրում է տվյալներ OHLC<sup>5</sup> գների, ցուցանիշների մակարդակների և տեխնիկական վերլուծության մեջ կիրառվող մոմիկների<sup>6՝</sup> բացման և փակման կամ առավելագույն և նվազագույն մակարդակների միջև տարբերությունների վերաբերյալ։

 $<sup>^5</sup>$  Open-high-low-close prices ` <code>puguuu</code> <code>qhu</code>, <code>umuul</code>t<code>uuqmuj</code>u <code>qhu</code>, <code>tuluuquuqmuj</code>u <code>qhu</code> <code>u</code> <code>huul</code>uuu <code>qhu</code>:

<sup>&</sup>lt;sup>6</sup> Անգլ.՝ candle` «Ճապոնական մոմ». գծապատկերի տեսակ, տվյալ ժամանակահատվածում գների դինամիկայի ներկայացման գրաֆիկական միջոց։

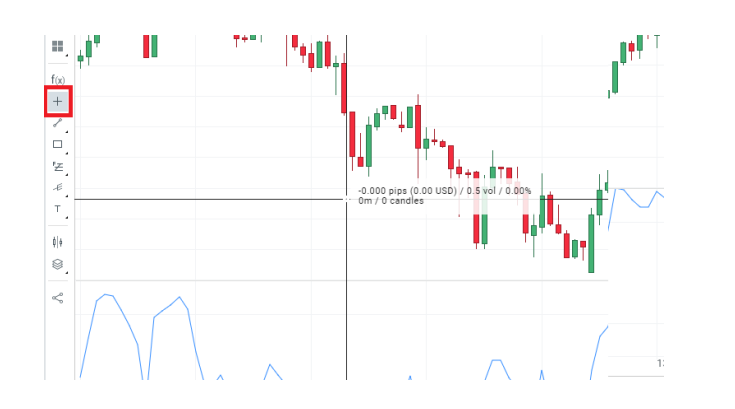

5. **Գծեր** (Lines)՝ այս տարբերակի ընտրության դեպքում գծապատկերները կառուցվում են գծերի տեսքով։

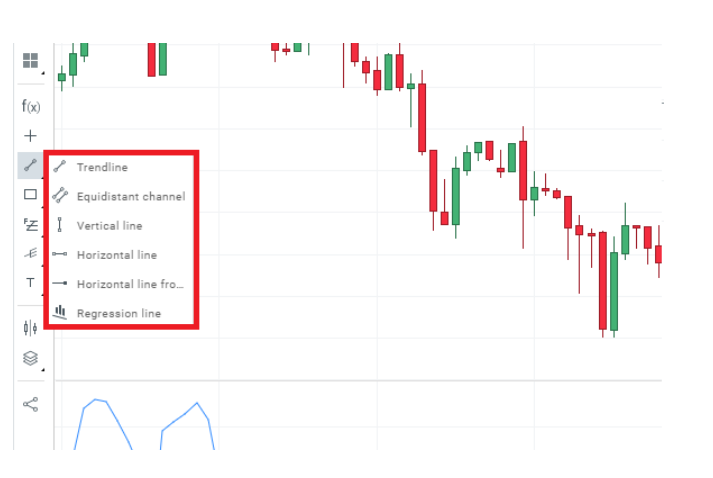

6. **Պատկերներ** (Shapes)՝ այս գործիքախումբը հնարավորություն է տալիս գծապատկերի վրա տեղադրել ուղղանկյան, էլիպսի և եռանկյան պատկերներ։

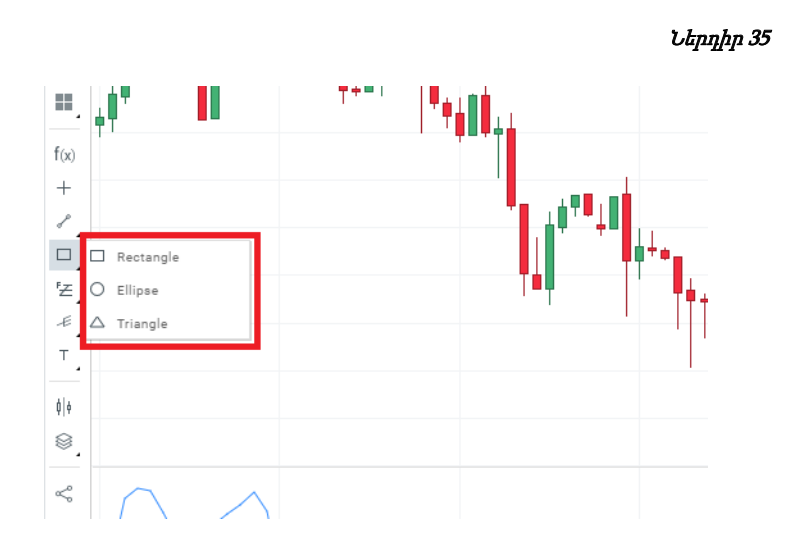

*Ներդիր 34* 

7. **Ֆիբոնաչի** (Fibonacci)<sup>`</sup> Այս ցանկում հասանելի են *Ֆիբոնաչիի վերլուծական գործիքները։* Ներդիր 36

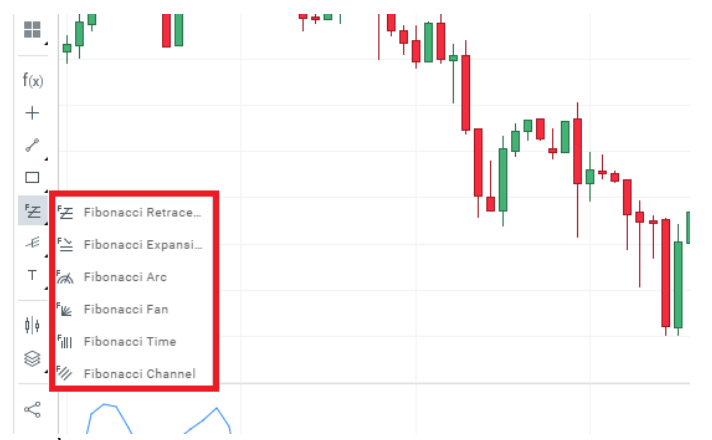

8. **Այլ գործիքներ** (Other tools)՝ օգտատերը կարող է օգտվել Andrew's Pitchfork, Speedline, Gann fan, Hosoda ալիքաձև պրոյեկցիաներից և Hosoda շրջանագծերից։

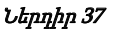

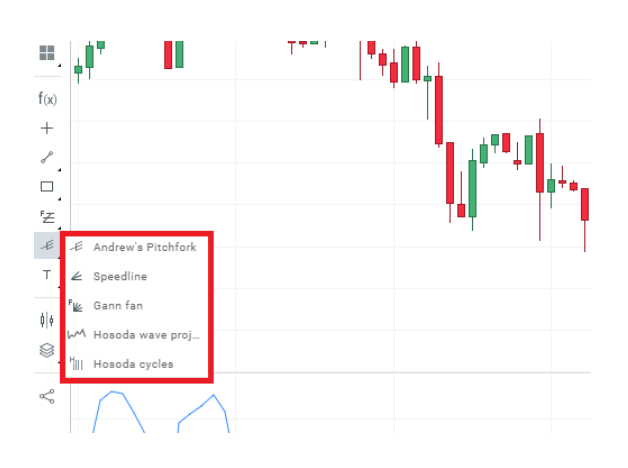

9. **Տեքստ** (Text)՝ այս գործիքը հնարավորություն է տալիս գծապատկերում ավելացնել տեքստեր, պիտակներ, սլաքներ և Էլլիոտի ալիքների վերլուծության տարրեր։

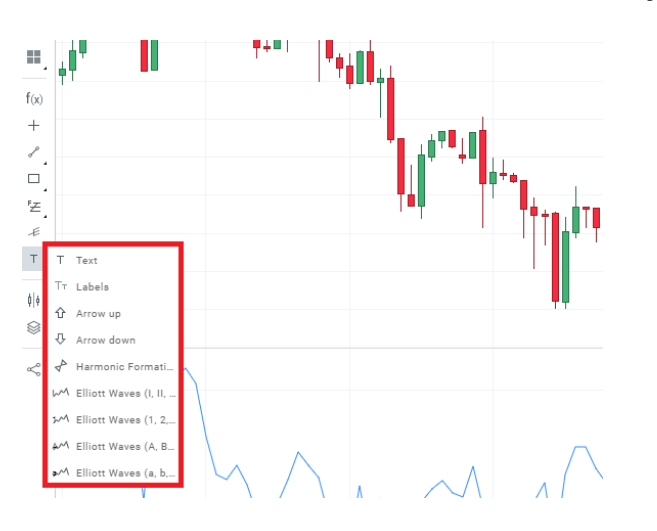

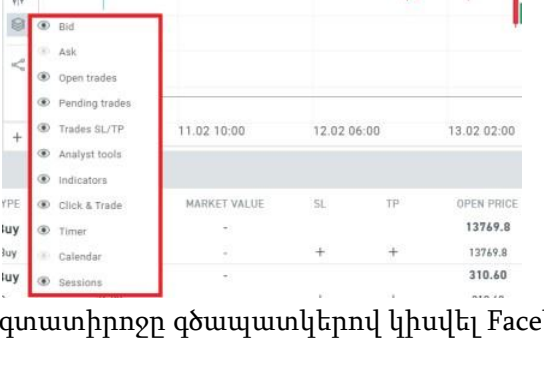

in

Save as a picture

luy 12. Կիսվել (Share)՝ թույլ է տալիս օգտատիրոջը գծապատկերով կիսվել Facebook, Twitter, LinkedIn և այլ

Share

Your co

URL: https Copy URL

սոցիալական հարթակներում։

11. **Տեսանելի շերտեր** (Visible Layers)՝ թույլ է տալիս ավելացնել կամ հեռացնել գծապատկերում արտացոլված տվյալները, օրինակ՝ առքի/վաձառքի (Bid/Ask) գները, ժամաչափը կամ օրացույցը։

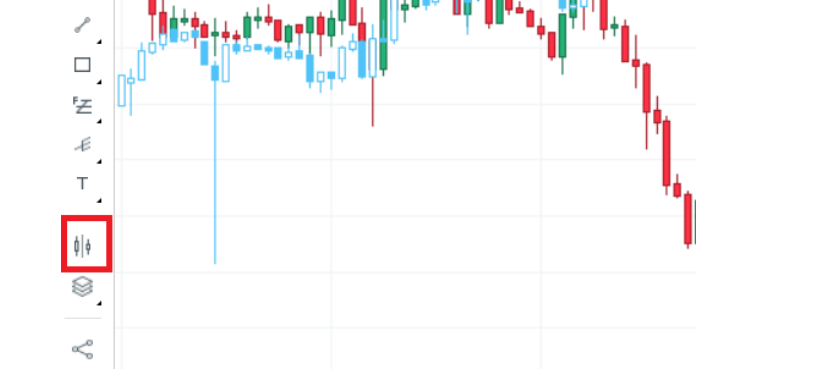

գծապատկերներ՝ արագ համեմատություն իրականացնելու նպատակով։ *Ներդիր 39* f(x)

10. Համեմատել գծապատկերները (Compare charts)՝ օգտատերը

+

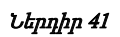

×

Ներդիր 40

կարող է ավելացնել այլ գործիքի

 Սեղմելով մկնիկի աջ կոՃակը գծապատկերի վրա՝ օգտատերը հնարավորություն կունենա օգտվել գծապատկերի կարգավորման և փոփոխման համար նախատեսված մի շարք այլ ձևերից։

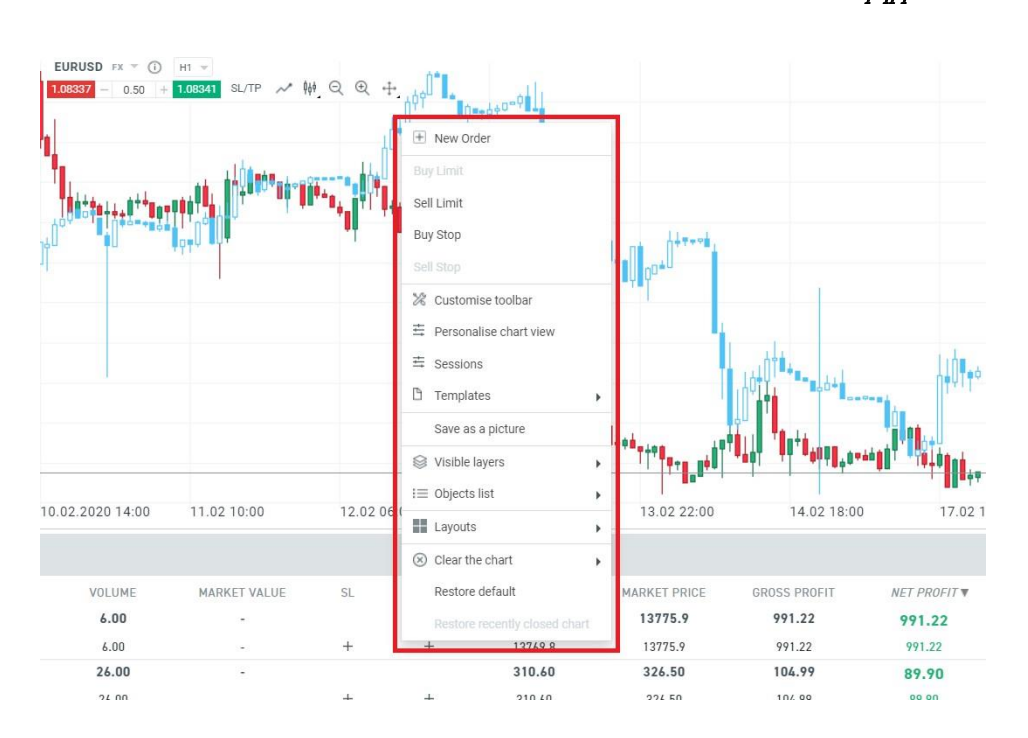

# 5. Այլ ֆունկցիոնալ հնարավորություններ (Other functionalities)

#### <u>Նորություններ (News)</u>

ա) **Նորություններ** (News)՝ տարատեսակ ֆինանսական նորություններ և վերլուծություններ։ Այս գործիքը նաև թույլ է տալիս խմբավորել նորությունները՝ ըստ ակտիվների դասի կամ թեմաների։

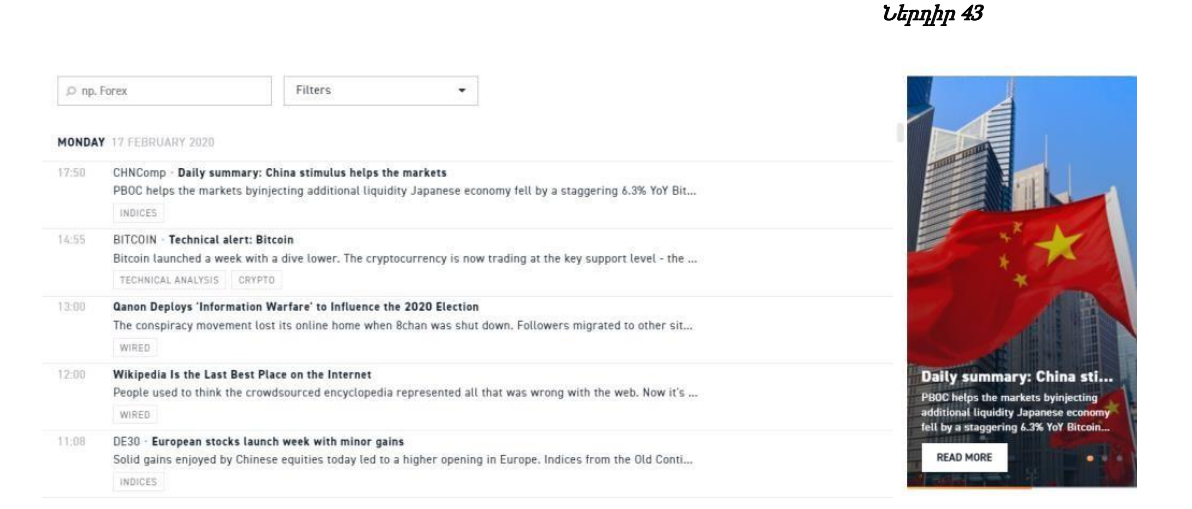

r) **Մտքերի փոխանակում** (Traders talk)՝ շուկայի վերլուծություն ձայնային և տեքստային մեկնաբանությունների միջոցով, որը հասանելի է միայն իրական հաշիվ ունեցող օգտատերերի համար։

| RADE  | RS TALK 🔺 💽 🔶                                                                                                    |
|-------|----------------------------------------------------------------------------------------------------|
| MOND  | AY 17 FEBRUARY 2020                                                                                                    |
| 19:50 | US state department official stated the incubation period for the coronavirus ranges from 2 to 14 days, with a median of 5-6 days                                                                                                    |
| 19:46 | UK's Frost to say central for UK to be able to set own laws, to think that we might accept EU supervision on level<br>playing field is wrong, UK would not extend transition period beyond 2020, according to a draft lecture of the speech                          |
| 19:46 | Brexit Adviser Frost to say central for UK to be able to set own laws, to think that we might accept EU supervision on<br>level playing field is wrong and that the UK would not extend transition period beyond 2020, according to a draft lecture<br>of the speech |
| 19:46 | Brexit Adviser Frost to say central vision for UK to be able to set own laws, to think that we might accept EU<br>supervision on level playing field is wrong and that the UK would not extend transition period beyond 2020, according<br>to a draft                |
| 8:09  | China Global Times reports the number of patients infected with Coronavirus will likely peak during the second half of<br>February in southern China; nationwide, the peak is seen in in April, according to the central government's top medical<br>advisor         |
| 17:59 | CDC has listed 467 people in 42 states in the US under investigation for the novel coronavirus. Of them, 15 have tested<br>positive, 392 negative, and 60 are still pending, reports CNN                                                                             |
| 7:01  | Daily FX Wrap: Pound pressured pre-Brexit speech, Euro on edge before Eurogroup                                                                                                    |
| 16:49 | WHO Chief Tedros says it is too early to tell if this trend of fewer new coronavirus cases in China will continue, adding<br>"every scenario is still on the table"                                                                                                  |

q) **Օրացույց** (Calendar)՝ Օրացույցի միջոցով հնարավոր է ծանոթանալ կարևորագույն մակրո նորությունների և իրադարձությունների մանրամասն նկարագրություններին։ Գործիքը թույլ է տալիս նաև զտել և խմբավորել իրադարձությունները ըստ երկրների, ինչպես նաև ըստ ազդեցության աստի*ճ*անի։

|            |            |            |                  |                 |          |               |        |               |           | Ներդիր 45   |                |
|------------|------------|------------|------------------|-----------------|----------|---------------|--------|---------------|-----------|-------------|----------------|
| Economic   |            |            |                  |                 |          |               |        |               |           |             |                |
| YESTERDAY  | TODAY      | TOMORROW   | THIS WEEK        | NEXT WEEK       | ▦        | All countries |        | All Impacts 👻 |           |             |                |
| TIME       | CO         | UNTRY      |                  | ECONOMIC INDIC  | ATOR     |               | IMPACT | CURRENCY      | FORECAST  | PUBL. VALUE | PREVIOUS VALUE |
| TUESDAY 18 | February 2 | 2020       |                  |                 |          |               |        |               |           |             |                |
| 22:00      |            | N          | Ionthly Net TIC  | Flows Decembe   | r        |               |        | USD           |           |             | 73.1 bn        |
| 22:00      |            | N          | let Long-Term T  | IC Flows Decen  | nber     |               |        | USD           |           |             | 22.9 bn        |
| 20:00      |            | F F        | OMC Member K     | ashkari Speaks  |          |               |        |               |           |             |                |
| 16:30      |            | č.         | onference Boar   | d Leading Indic | ators De | ecember       |        |               |           |             | -0.3 %         |
| 16:00      |            | N          | IAHB Housing M   | arket Index Feb | oruary   |               |        |               | 74        |             | 75             |
| 14:30      |            | + N        | lanufacturing sa | ales December   |          |               |        |               | 0.5 % m/m |             | -0.6 % m/m     |
| 14:30      |            | N          | IY Empire State  | Index February  |          |               |        |               | 4.5       |             | 4.8            |
| 11:00      |            | <b>–</b> Z | EW Economic S    | entiment Febru  | агу      |               |        |               | 20.4      |             | 26.7           |

## <u>Շուկայի վերլուծություն (Market analysis)</u>

1. Շուկայի նախատրամադրվածություն (Sentiments)՝ իրական շուկայի նախատրամադրվածության ցուցանիշները ներկայացված են թրեյդերների կողմից բացված երկար և կարձ դիրքերի հարաբերակցությամբ։

|                  |            |                   |                          |             |       | Ներդիր 46 | í                      |
|------------------|------------|-------------------|--------------------------|-------------|-------|-----------|------------------------|
| Market sentiment | Top movers | Stocks scanner    | Heatmap                  |             |       |           |                        |
| Add: e.g. EURUSD |            | Q. Choose filter: | Custom                   | •           |       | Traders   | Volumex 📕              |
| EURUSD FX        | 18.2%      | 81.8%             | () + 14 🛊 ×              | SUGAR CMD   | 66.8% | 33.2%     | ③ + 6 <sup>4</sup> ☆ × |
| GBPUSD FX        | 56.1%      | 43.9%             | ⊙ + 0°0 ★ ×              | NATGAS CMD  | 6.1%  | 93.9%     | ③ + ⋈ ☆ ×              |
| USDJPY FX        | 61.9%      | 38.1%             | ③ + 0 <sup>2</sup> 0 ★ × | OIL.WTI CMD | 14,4% | 85.6%     | ③ + ₽4 ☆ ×             |
| AUDUSD FX        | 22.2%      | 77.8%             | ③ + 0 <sup>4</sup> 0 ★ × | W20 mb      | 21.1% | 78.9%     | ① + 바 ☆ ×              |
| US500 IND        | 73.9%      | 26.1%             | ③ + 0 <sup>6</sup> 0 ★ × | EU50 IND    | 70.1% | 29.9%     | ③ + ℓ4 ☆ ×             |
| DE30 IND         | 86.0%      | 14.0%             | ③ + 0 <sup>4</sup> 0 ★ × | FRA40 MD    | 75.7% | 24.3%     | ③ + ₩ ☆ ×              |
| UK100 IND        | 41.4%      | 58.6%             | ⊙ + 0 <sup>4</sup> 0 ★ × | US100 IND   | 67.6% | 32.4%     | ③ + 龄 ☆ ×              |
| SPA35 IND        | 67.9%      | 32.1%             |                          | US30 mb     | 71.1% | 28.9%     | ③ + № ☆ ×              |

2. **Առաջատար խաղորդներ** (Top movers)՝ Այստեղ ներկայացված են այն բաժնետոմսերը, որոնց գծով դիտվել են գնի առավել մեծ տատանումներ։

| Market sentiment | Top movers     | Stocks scanner       | Heatm         | ар    |      |    |                  |        |     |                       |
|------------------|----------------|----------------------|---------------|-------|------|----|------------------|--------|-----|-----------------------|
| Period: 1 day    | Choose filter: | Forex, Indices, Comm | nodities, ETF | Stock | s •  |    |                  |        |     |                       |
| TCH.FR STO OFD   |                |                      | -16.98%       | 0     | + 00 | 4  | REC.NO STO CFD   | 20.97% | • + | 640 12                |
| GFRD.UK STO CFD  |                |                      | -6.34%        | 0     | + 00 | \$ | LEO.DE STO OFD   | 12.38% | · + | 646 12                |
| TIE1V.FI STC CPD |                |                      | -5.10%        | 0     | + 00 | 1  | ZIL2.DE STOCED   | 12.00% | • + | 0 <sup>0</sup> 0 ☆    |
| KNEBV.FI sto off |                |                      | -4.81%        | 0     | + 00 | \$ | DIA.ES arcore    | 7.43%  | • + | 626 12                |
| RNO.FR sto ces   |                |                      | -4.29%        | 0     | + 00 | \$ | KIE.UK STO DED   | 6.78%  | · + | 0 <sup>4</sup> 0 \$\$ |
| KU2.DE STO OFD   |                |                      | -4.03%        | 0     | + 00 | 4  | FDR.ES STO OFD   | 6.34%  | • + | 020 12                |
| AA.UK ITTO CED   |                |                      | -3.47%        | 0     | + 0% | \$ | BAMI, IT and cen | 5.64%  | · + | 0 <sup>0</sup> 0 \$\$ |
| ENA.PL STC CPD   |                |                      | -3.44%        | 0     | + 00 | 1  | UBI.IT STO CPD   | 5.36%  | • + | 0 <sup>0</sup> 0 ☆    |
| SILFR STO OFD    |                |                      | -3.28%        | 0     | + 00 | 1  | NATGAS CMD       | 5.22%  | · + | 0 <sup>4</sup> 0 🛱    |

21

3. «**Ջերմային» քարտեղ** (Heatmap)՝ արտարժույթի կամ բաժնետոմսերի հարաբերական ուժգնության քարտեզ, որը ցույց է տալիս տարբեր արժույթների և բաժնետոմսերի գների տոկոսային փոփոխությունները։

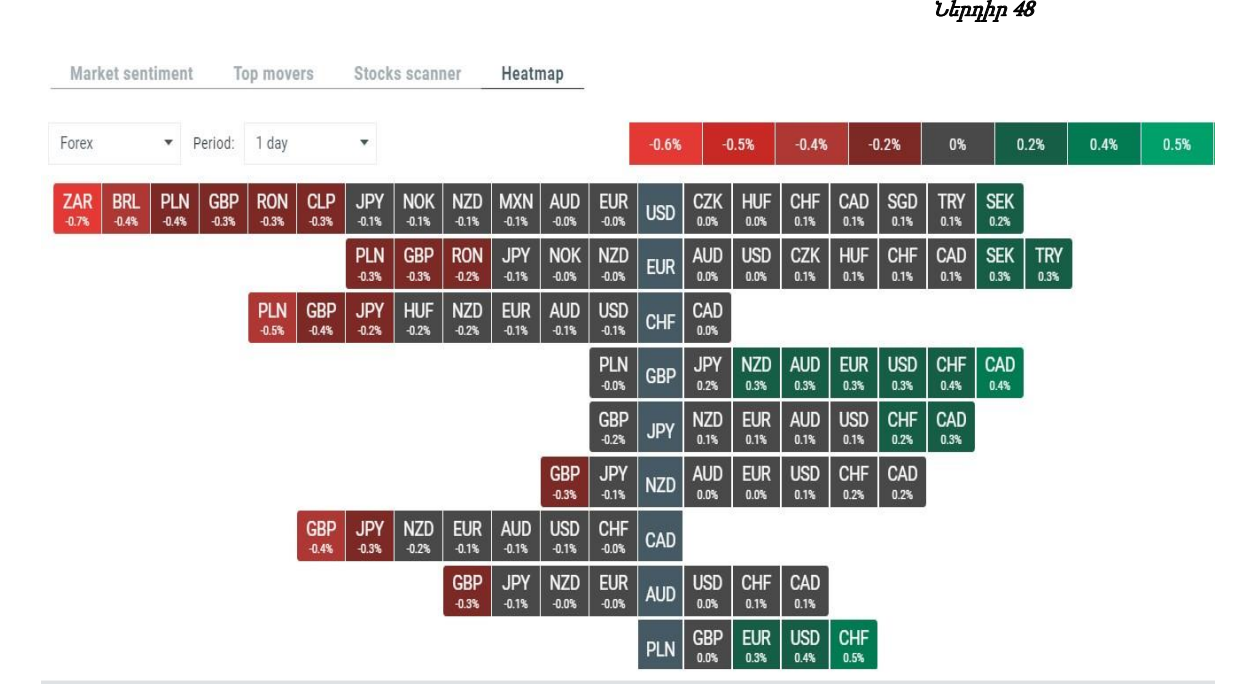

4. Բաժնետոմսերի սկաներ (Stock scanner)՝ այս գործիքը թույլ է տալիս որոնել բաժնետոմսերը ըստ արդյունաբերության ոլորտի, երկրի և կիսվել այնպիսի տվյալներով, ինչպիսիք են՝ շուկայի կապիտալիզացիան, EPS, BETA, ROIC, ROE, շահաթաբաժնային եկամտաբերությունը (Dividend yield), ինչպես նաև կատարողականը գնահատող այլ կարևոր վիձակագրական ցուցանիշները։

|                              |            |                  |                |                   |       |         | Ներդիր 4       | 9      |           |
|------------------------------|------------|------------------|----------------|-------------------|-------|---------|----------------|--------|-----------|
| Market sentiment To          | op movers  | Stocks scanner   | leatmap        |                   |       |         |                |        |           |
| Custom - All c               | ountries 💌 | All industries 🔹 | Search Instrum | ent               | Q,    |         |                |        |           |
| Market capitalisation        | EPS        | P/E              |                | Dividend yie      | eld   | ROE     |                | BETA   |           |
| 0 0                          | 0          | 0 0              |                | 0 0               |       | 0 0     | 0              | 0      | 0         |
| 0 1.23 th                    | -431.50    | 107.26 K U       |                | 3.49 K U          |       | -301.43 | 488.00         | -16.02 | 8.64      |
|                              |            |                  |                | SHOW MORE FILTERS |       |         |                |        |           |
| FULL NAME                    |            | INDUSTRY         | COUNTRY        | MARKET CAPIT      | EPS   | P/E     | DIVIDEND YIELD | P/B    | 1Y RETURN |
| COVESTRO AG CFD              |            | Chemicals        |                | 6.96 bn           | 3.36  | 11.34   | 6.30%          | 1.34   | -21.13%   |
| Agilent Technologies Inc CFD |            | Life Sciences    |                | 23.50 bn          | 3.37  | 24.81   | 0.80%          | 5.46   | 9.85%     |
| AA PLC CFD                   |            | Diversified Co   |                | 348.97 mn         | 0.10  | 5.56    | 4.18%          |        | -44.14%   |
| Alcoa Inc CFD                |            | Metals & Mini    |                | 2.47 bn           | -4.29 |         | 0.00%          | 0.67   | -49.47%   |
| Anglo American PLC CFD       |            | Metals & Mini    |                | 32.16 bn          | 3.79  | 8.12    | 4.55%          | 1.44   | 5.43%     |
| American Airlines CFD        |            | Transportatio    |                | 10.55 bn          | 3.54  | 7.50    | 1.41%          | 78.74  | -22.7%    |
| Aaron's Inc CFD              |            | Specialty Retail |                | 3.68 bn           | 2.91  | 18.98   | 0.26%          | 1.98   | 8.94%     |
| Advance Auto Parts Inc CFD   |            | Specialty Retail |                | 8.27 bn           | 6.20  | 21.23   | 0.18%          | 2.64   | -18.46%   |
| Apple Inc CFD                |            | Computers &      |                | 1.23 tn           | 12.70 | 25.13   | 0.95%          | 15.58  | 86.19%    |

5. Պատմություն (History)՝ այս ներդիրը պարունակում է մանրամասն տվյալներ փակ դիրքերի, կանխիկով գործառնությունների և հայտերի վերաբերյալ։ Փակ դիրքերի և կանխիկով գործառնությունների վերաբերյալ հաշվետվությունները կարող են հեշտությամբ արտահանվել CSV, PDF և HTML ֆորմատով։

| History DX +                                                          |           |      |        |                        |            |                       |             |            |            |           |
|-----------------------------------------------------------------------|-----------|------|--------|------------------------|------------|-----------------------|-------------|------------|------------|-----------|
| Closed positions Cash operations                                      | Orders    |      |        |                        |            |                       |             |            |            |           |
| 01/01/20 - 17/02/20                                                   |           |      |        |                        |            |                       |             |            |            | EP Expert |
| SYMEOL                                                                | POSITION  | TIPE | VOLUME | OPEN TIME              | OPEN PRICE | CLOSE TIME            | CLOSE PRICE | GROSS P/L  | HET P/L    | COMMENT   |
| GOLD ITHE<br>Constants of the survey of Section free instants record. | 183659321 | Buy  | 4.21   | 10-02-2020             | 1573.40    | 13-02-2020            | 1574.98     | 645.18     | 581.65     | .0        |
| GBPUSD #                                                              | 183326084 | Buy  | 3.37   | 07-02-2020             | 1.29472    | 13-02-2020            | 1.29813     | 1 149.17   | 1 036.58   | 0         |
| DE38 ==<br>Connector robust schedung 32 keyser (kerner sonte p.s.     | 184006461 | Sell | 5.00   | 12-02-2020             | 13743.6    | 13-02-2020            | 13695.5     | 6 539.01   | 6 539.01   | 0         |
| DE30 He<br>Contact for relativity of the pair demant another per-     | 184006469 | Sell | 5.00   | 12-02-2020<br>V6.14.47 | 13743.6    | 12-02-2020            | 19695.5     | 6 538 95   | 6 538.95   | 0         |
| DE30 ==<br>Contact for man whereag \$1 is put for man seems put.      | 183745421 | Sell | 6.00   | 11-02-2020<br>10:04:03 | 19582.0    | 11-02-2020<br>10.8231 | 13057.8     | -12 405.47 | -12 405.47 | (s/L) ()  |

Ներդիր 51

#### www.araratbank.am | Email: brokerage@araratbank.am | T: +374 60 40 80 05 ARARATBANK TRADING PLATFORM

# 6. Կարգավորումներ (Settings)

□ •\$• Ω RE 1391345  $\equiv$ 0.67702 0.67617 0.67531

- 1. Փոխել հարթակի դասավորվածությունը (Change platform layout) թուղ է տալիս էջի դասավորվածությունը հարմարեցնել օգտագործողին,
- 2. Ծանուցումներ (Notifications)՝ տրամադրում է գործարքների վերաբերյալ առավել կարևոր նորություններ, կանխատեսումներ կամ այլ տեղեկատվություն,
- 3. Կապի կարգավիձակ (Connection Status)՝ տրամադրում է ինտերնետային կապի որակի մասին տեղեկատվություն։

Հիմնական մենյուն բաղկացած է. *Ներդիր 52* □ •\$• □ REAL 1391345 -Trading Log ou

- 1. Թրեյդինգ (Trading)՝ ATP առևտրային հարթակի հիմնական պատուհան,
- 2. Անձնական հաշիվ (My account)՝ տրամադրում է ցուցանիշներ, որոնք ներկայացնում են տվյալ օգտատիրոջ առևտրային գործունեության կատարողականը,
- 3. Կարգավորումներ (Settings)՝ ATP առևտրային հարթակի կարգավորումներ (նկարագրվում է ստորև ներկայացված բաժիններում)։

## Անձնական հաշիվ (My account)

- Համառոտագիր (Summary)՝ թույլ է տալիս փոխել օգտատիրոջ հաշվի գաղտնաբառը։ 1.
- Հաշվի վիճակագրություն (Account statistics)՝ գրաֆիկական գործիք, որը թույլ է տալիս հետևել կատարված 2. գործարքներին և գնահատել օգտատիրոջ առևտրային գործողությունների արդյունավետությունը։

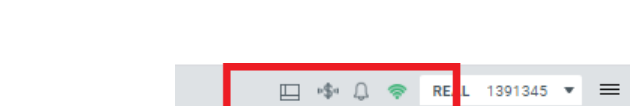

Վերին աջ անկյունում տեղակայված են լրացուցիչ գործառույթներ.

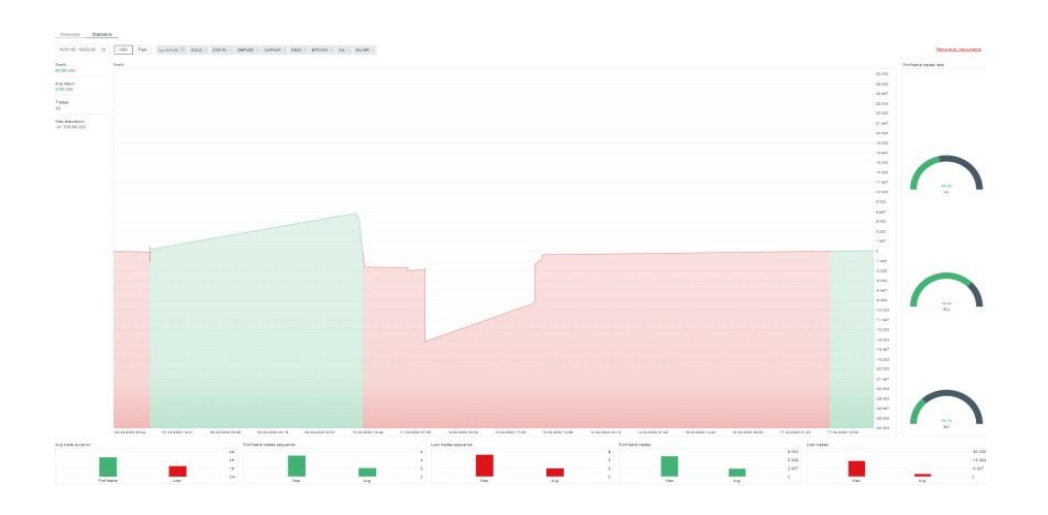

#### Ընդհանուր վահանակ (General panel)

<u>Ընդհանուր վահանակ (General panel)</u>՝ այստեղ են տեղակայված ATP առևտրային հարթակի առավել կիառելի գործիքները, ինչպիսիք են՝ լեզվի ընտրությունը, շահույթի հաշվարկը, շուկայի խորությունը գնահատող ցուցանիշները և այլն։

|                                |               |                                           | Ultp                   | դիր 54  |
|--------------------------------|---------------|-------------------------------------------|------------------------|---------|
|                                |               | Settings<br>Adjust platform to your needs |                        |         |
| GENERAL                        | NOTIFICATIONS | SOUNDS                                    | PLATFORM CONFIRMATIONS | HOTKEYS |
| Language                       |               | Skin                                      | DARK                   |         |
| Profit on tab                  |               | Show Account V                            | /alue bar              |         |
| Market Watch Show market depth |               | Restore default                           | platform settings      |         |

<u>Ծանուցումներ (Notifications)</u>՝ Հնարավորություն է տալիս անջատել կամ միացնել ձայնային ծանուցումների ստացումը Թրեյդինգ, Նորություններ կամ Օրացույց պատուհաններից, այլ կերպ՝ ձայնային ծանուցումների կառավարում։

<u>Հարթակի հաստատումներ (Platform confirmations</u>)՝ օգտատիրոջը հնարավորություն է տալիս միացնել և անջատել դիրքի բացման, փակման և փոփոխման վերաբերյալ էկրանի վրա հայտնվող կրկնակի

հաստատման պատուհանը։

<u>Թեժ ստեղներ (Hotkeys)՝</u> օգտատիրոջը հնարավորություն է տալիս ATP առևտրային հարթակում ստեղնաշարի միջոցով գործողություններ իրականացնել։

#### Դասավորվածության կառավարում (Layout management)

ATP առևտրային հարթակը հնարավորություն է տալիս 3 հիմանական դաշտերը դասավորել ըստ օգտատիրոջ ցանկության։ Օրինակ՝ «Ֆինանսական գործիքներ» պատուհանը կարելի է ավելացնել էկրանի ինչպես ձախ, այնպես էլ աջ մասում, ինչպես նաև կենտրոնում կամ ներքևի հատվածում։ Նույն մոտեցումը կիառելի է նաև Գծապատկերներ, Օրացույց, Պատմություն, Շուկայական վերլուծություններ, Նորություններ, Բաց դիրքեր և Սպասման մեջ գտնվող դիրքեր պատուհանների դեպքում։

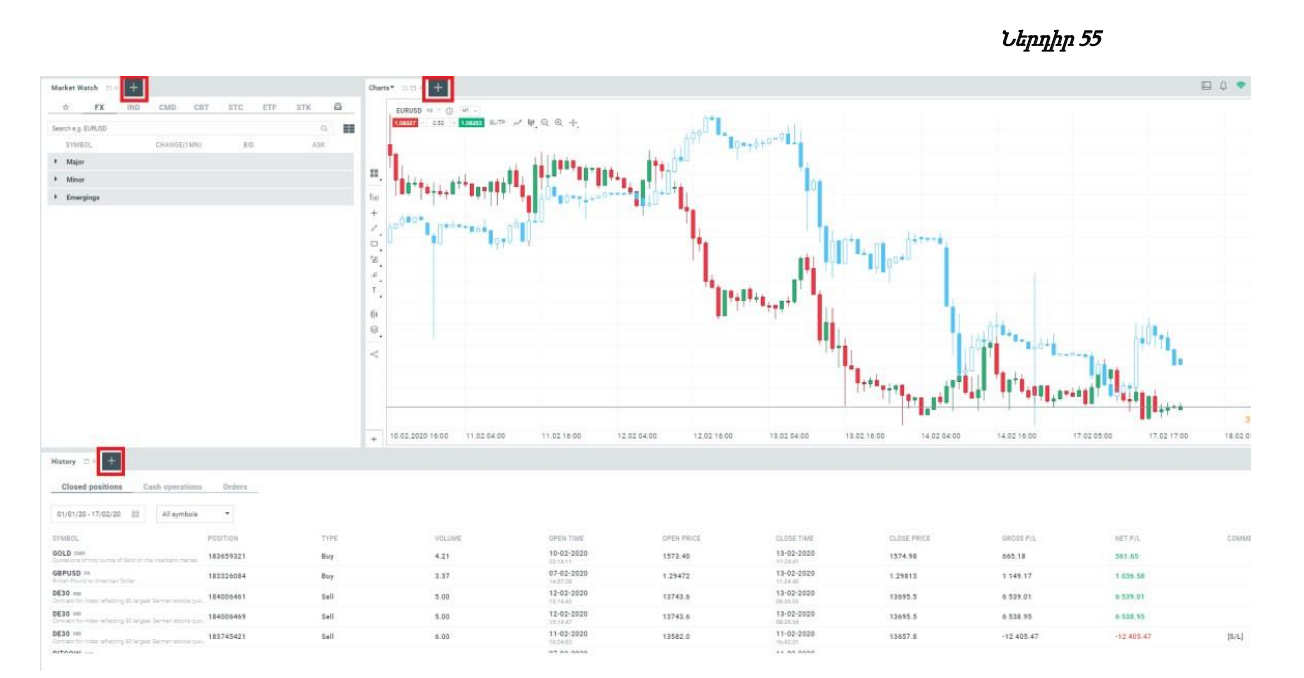

# 7. Սխալի մասին հաղորդագրություն և հետադարձ կապ (Bug reporting and Give us feedback)

ATP առևտրային հարթակի յուրաքանչյուր օգտատեր կարող է գրավոր հայտնել իր կարծիքը կամ հաղորդել թերությունների մասին (bug reporting) անմիջապես տերմինալի միջոցով։

ATP առևտրային հարթակի պրովայդերին առավել ամբողջական տեղեկատվություն տրամադրելու նպատակով՝ սխալների մասին հաղորդագրությունը կարող է ներառել նաև էկրանից արտահանված պատկերներ (screenshot) և/կամ գրառումներ։

|            | Exp                                 | port   |
|------------|-------------------------------------|--------|
| NET P/L    | COMMENT                             |        |
| 561.65     |                                     | ()     |
| 1 036.58   |                                     | 0      |
| 6 539.01   |                                     | 0      |
| 6 538.95   |                                     | (i)    |
| -12 405.47 | [S/L]                               | -<br>- |
|            |                                     |        |
|            | Total: -602.14                      | ¥Û∔    |
|            | <sup>①</sup> Profit: -34 076.58 USD | ?      |